| HOW DO I View My Team's Vacation and     | ABOUT THIS TASK: Describes how to see your team's |
|------------------------------------------|---------------------------------------------------|
| Leave Calendar?                          | vacation and leave calendar.                      |
| AUDIENCE: Managers; Administration Leads | DETAILED JOB AID: n/a                             |

Note: All values in screenshots are examples only and may not refer to actual data in Workday.

- 1. On Workday's home page, under Applications field, *click Team Absence*.

   Pay
   Payroll
   Payroll
   Payroll
   Purchases
   Purchases
   Perconal
   Perconal
   Perconal
   Perconal
   Perconal
   Perconal
   Perconal
   Perconal
   Perconal
   Perconal
   Perconal
   Perconal
   Perconal
   Perconal
   Perconal
   Perconal
   Perconal
   Perconal
   Perconal
   Perconal
   Perconal
   Perconal
   Perconal
   Perconal
   Perconal
   Perconal
   Perconal
   Perconal
   Perconal
   Perconal
   Perconal
   Perconal
   Perconal
   Perconal
   Perconal
   Perconal
   Perconal
   Perconal
   Perconal
   Perconal
   Perconal
   Perconal
   Perconal
   Perconal
   Perconal
   Perconal
   Perconal
   Perconal
   Perconal
   Perconal
   Perconal
   Perconal
   Perconal
   Perconal
   Perconal
   Perconal
   Perconal
   Perconal
   Perconal
   Perconal
   Perconal
   Perconal
   Perconal
   Perconal
   Perconal
   Perconal
   Perconal
   Perconal
   Perconal
   Perconal
   Perconal
   Perconal
   Perconal
   Perconal
   Perconal
  - More (5)

- 3. You can now see a full calendar of your team's absences for this month.
  - TIP: To view by Day or Week, *click* the View Month drop-down arrow.
  - TIP: Use the Day or Week view to see what has been approved versus submitted.

| Today 🔇 🗲 | August                             | 2020                                |                                     |    |                                     |    |                   |    |                |    | View Month                          | ٣ |
|-----------|------------------------------------|-------------------------------------|-------------------------------------|----|-------------------------------------|----|-------------------|----|----------------|----|-------------------------------------|---|
| anday     |                                    | Monday                              | Tuesday                             |    | Wednesday                           |    | Thursday          |    | Friday         |    | Saturday                            |   |
|           | 26                                 | 27                                  | More (1)                            | 28 | More (4)                            | 29 | More (3)          | 30 | More (2)       | 31 | Aug                                 | 1 |
|           |                                    | Vernaz Gaetanoz                     | · Verreg Gaetanoz                   |    |                                     |    | Rafael Bonacci    | _  | Vemaz Gaetanoz | _  | <ul> <li>Vernaz Gaetanoz</li> </ul> |   |
|           |                                    |                                     | <ul> <li>Vernaz Gaetanoz</li> </ul> |    | ⊘ Rafael Bonacci                    |    | 1                 |    | Vemaz Gaetanoz |    | <ul> <li>Vernaz Gaetanoz</li> </ul> | _ |
| 2         | 2                                  | 3                                   |                                     | 4  |                                     | 5  |                   | 6  |                | 7  |                                     | 1 |
|           |                                    | British Columbia Day                | 🕗 Vernaz Gaetanoz                   |    | <ul> <li>Rafaei Bonacci</li> </ul>  |    | Vemaz Gaetanoz    |    | Vemaz Gaetanoz |    |                                     |   |
|           |                                    | Vemaz Gaetanoz                      | ⊘ Vernaz Gaetanoz                   |    | <ul> <li>Vernaz Gaetarez</li> </ul> |    | Vemaz Gaetanoz    |    |                |    |                                     |   |
|           | 9                                  | 10                                  |                                     | 11 |                                     | 12 |                   | 13 |                | 14 |                                     | 1 |
|           |                                    | <ul> <li>Vernaz Gaetanoz</li> </ul> | 🕓 Vernaz Gaetanoz                   |    |                                     |    | 🕒 Vemaz Gaetanoz  |    | Vemaz Gaetanoz |    |                                     |   |
|           |                                    |                                     |                                     |    |                                     |    | 🕑 Vernaz Goetanoz |    |                |    |                                     |   |
| 16        | 16                                 | 17                                  |                                     | 18 |                                     | 19 |                   | 20 |                | 21 |                                     | 2 |
|           | ⊘ Rafael Bonacci 💮 Vernaz Gaetanoz |                                     |                                     |    |                                     |    |                   |    |                |    |                                     |   |
|           |                                    | <ul> <li>Vemaz Gaetanoz</li> </ul>  | Rafael Bonacci                      |    | 🕓 Vernaz Gaetarioz                  |    |                   |    |                |    |                                     |   |
|           | 23                                 | 24                                  |                                     | 25 |                                     | 26 |                   | 27 |                | 28 |                                     | 2 |
|           |                                    | ⊘ Vemaz Gootanoz                    |                                     |    |                                     |    |                   |    | Vemaz Gaotanoz |    |                                     |   |
|           |                                    | O Vernaz Geetanoz                   |                                     |    |                                     |    |                   |    | Vemaz Gaetanoz | 1  |                                     |   |
|           |                                    |                                     |                                     |    |                                     |    |                   |    |                |    |                                     |   |
|           | 30                                 |                                     |                                     |    |                                     | _  |                   |    |                |    |                                     |   |

Expenses

\*\*\* (0

Team Absen